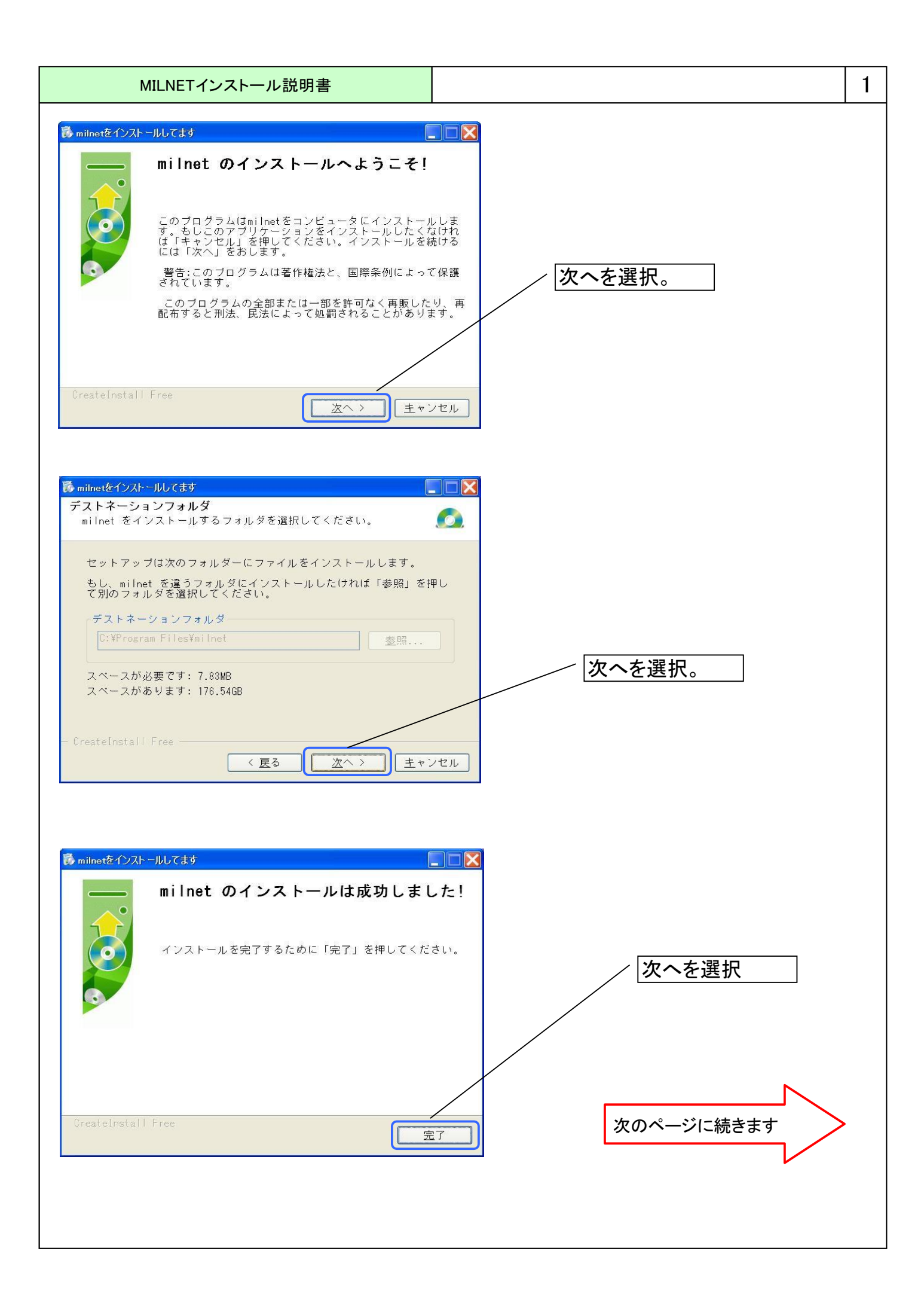

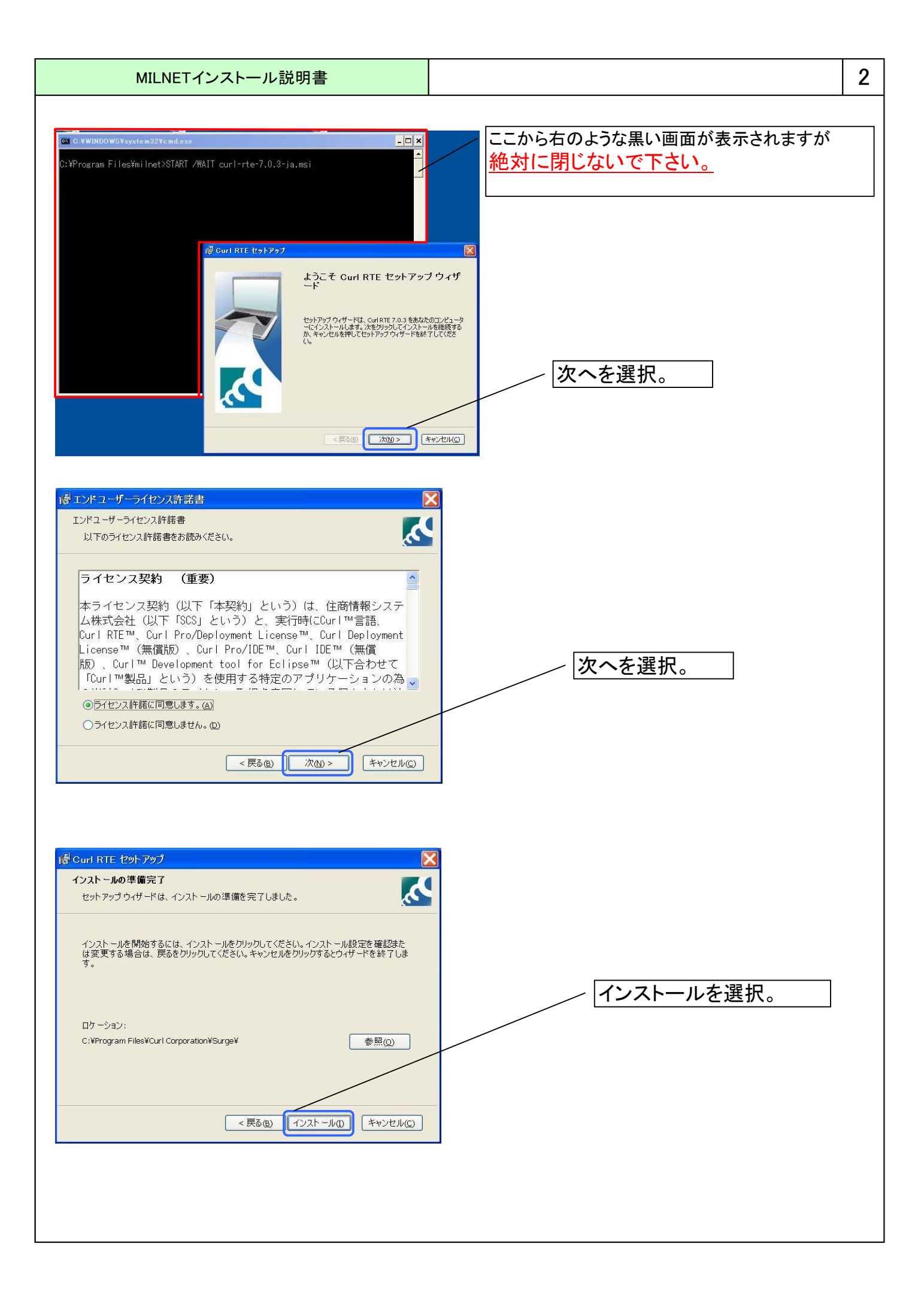

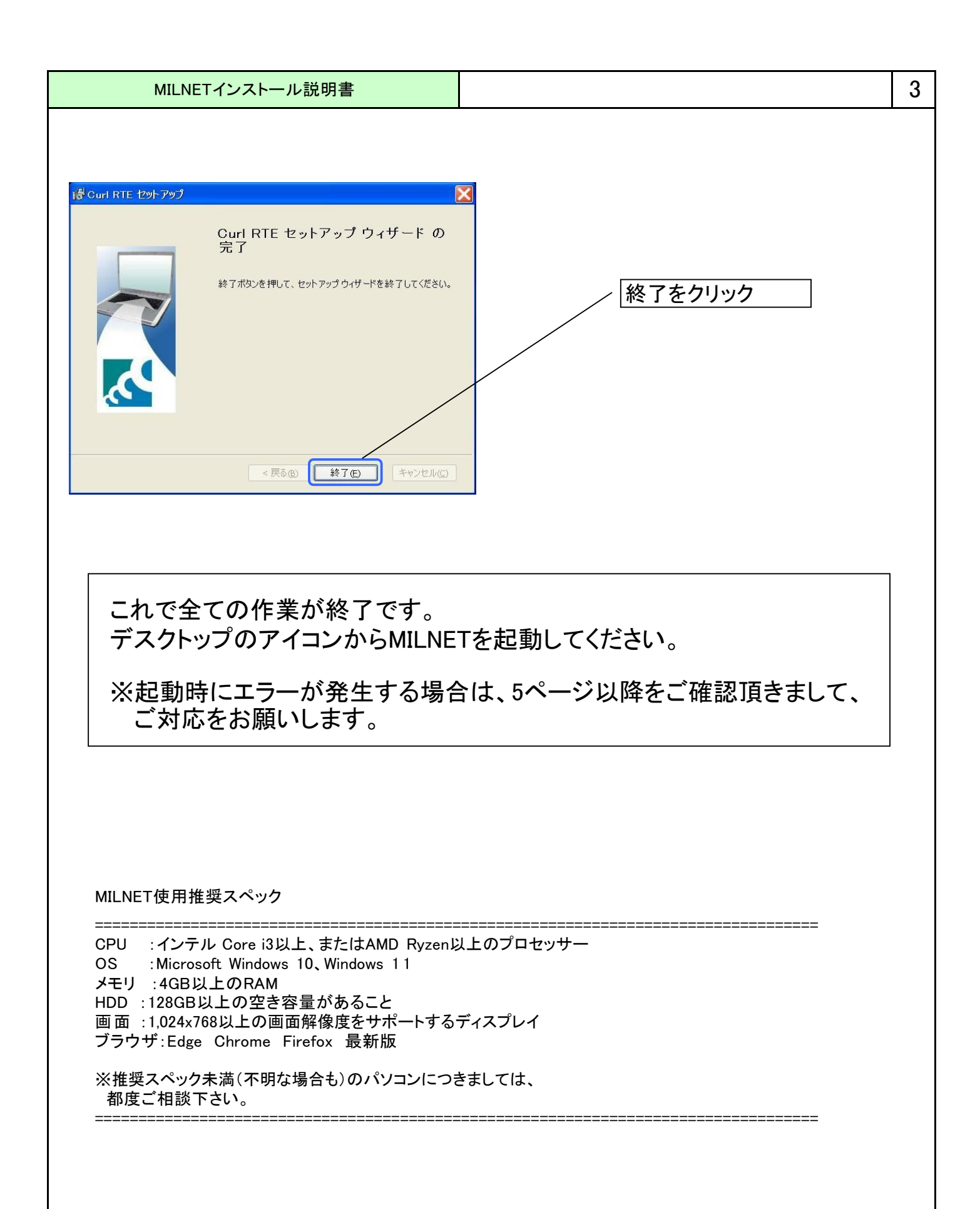

| MILNETインストール説明書                                                                                                    | · · · · · · · · · · · · · · · · · · ·                                                      |
|----------------------------------------------------------------------------------------------------|--------------------------------------------------------------------------------------------|
| ①起動時にエラーが発生する場合                                                                                                    |                                                                                            |
| MILNETを起動する際に、下記画面のエラーが発生<br>原因は正常にインストールが終了できず、一部の<br>この場合は、以下の手順に従って、設定の追加                                                                                                    | 生することが御座います。<br>設定が漏れているためです。<br>]をお願いします。                                                 |
| ▲ 独立型アブレットのロード失敗                                                                                                    |                                                                                            |
| 独立型アプレット 'http://www.sanko-asp.jp/milnet/local-start.d<br>SyntaxError: http://www.sanko-asp.jp/milnet/local-start.dcur<br>OpaqueSecurityException: http リクエストまたは他のネットワーク接<br>生しました。 | dourl をロードできませんでした:<br>小3[1]: 既定のマニフェストをインボートできません:<br>鉄続を作成しようとしていたとぎに、セキュリティ エラーが発<br>OK |
| ①-1:エラー画面がでた状態で、デスクトップ右下(日                                                                                                    | 時計の左横)にある、アイコンをクリックしてください。                                                                 |
| ■ <b>॔ ∕ ∕ V2 82 X ∕&gt; © X ∕5 V ≅</b> 21:29                                                                                                    | クリック                                                                                       |
| ①-2:Curlコントロールパネルという画面が表示され<br>この画面で「www.sanko-asp.jp」の表記がある                                                                                                    | ぃます。<br>るかをご確認ください。                                                                        |
| <mark>∕</mark> Curl コントロールパネル                                                                                                    |                                                                                            |
| した         した         した         した         した         した         した         した         うけた                                                                                         |                                                                                            |
| このパネルでは、このコンピューター上で、特権付きで実行するアプレットを指定<br>が与えられている証明書で署名されたアプレットに特権が与えられます。アプレッ<br>を含めた操作を実行することはできません。                                                                              | さすることができます。指定された場所、ホスト、または特権<br>かけば通常は、ローカルファイルの読み書きのような危険性                                |
| ► このコンピュータ<br>以下のディレクトリのアプレットは特権が与えれらています:                                                                                                    |                                                                                            |
|                                                                                                    | <u>持権ディレクトリの追加</u><br>持権ディレクトリの編集                                                          |
|                                                                                                    |                                                                                            |
|                                                                                                    | /                                                                                          |
|                                                                                                    |                                                                                            |
| ▶ ₩₩₩.sanko-asp.jp<br>▶ 証明書                                                                                                    | 特権を完全に与えます SSL は不要です                                                                       |
|                                                                                                    |                                                                                            |
| <u>シャット(ウン(8)</u>                                                                                                    | ヘルプ(H) アプレットの表示(A) コンソールの表示(O)                                                             |
|                                                                                                    |                                                                                            |
|                                                                                                    |                                                                                            |
|                                                                                                    |                                                                                            |
|                                                                                                    |                                                                                            |
| L                                                                                                    |                                                                                            |

|                                                                                                    | MILNETインストール説明                                                                                                    | 書                                                                           |                                                           |                                                                                                    |                                      |              | 5 |
|----------------------------------------------------------------------------------------------------|----------------------------------------------------------------------------------------------------|-----------------------------------------------------------------------------|-----------------------------------------------------------|----------------------------------------------------------------------------------------------------|--------------------------------------|--------------|---|
| 1)-:                                                                                                    | 3:特権ホスト名の追加という画面が                                                                                                    | 表示されますのて                                                                    | ご、入力欄(                                                    | ⊂Γwww.sanko-                                                                                                    | asp.jp」と入力を                          | お願いします。      |   |
|                                                                                                    | 💑 特権ホスト名の追加                                                                                                    |                                                                             |                                                           | X                                                                                                    |                                      |              |   |
|                                                                                                    | ホスト名:                                                                                                    |                                                                             |                                                           |                                                                                                    |                                      |              |   |
|                                                                                                    | www.sanko-asp.jp                                                                                                    |                                                                             |                                                           |                                                                                                    |                                      |              |   |
|                                                                                                    | 例: www.curl.com                                                                                                    |                                                                             |                                                           |                                                                                                    |                                      |              |   |
|                                                                                                    | このボックスに入力したアドレスのホスト上にある3<br>プレットは、ハードディスク上のファイルの読み取り<br>クへの接続を行う能力を持ついっぽう、システムに<br>力も持ちます。ホストの詳細を編集することにより<br>で制限を加えることができます。アドレスを入力す<br>にしておいてください。                                                                   | 全アブレットに特権が与う<br>し、書き込みおよび削塚。<br>に損傷を与えたり個人情<br>し、特権が与えられたホン<br>ちる前に、誰がホストを起 | たられます。これ<br>を行ったり、ネッ<br>挿版を漏洩する。<br>スト上のアプレッ<br>2動しても安全:  | らのア-<br>トワー<br>替在能<br>甘乙後<br>は状態                                                                                                    |                                      |              |   |
|                                                                                                    |                                                                                                    | ОК                                                                          |                                                           | 211 D                                                                                                    |                                      |              |   |
|                                                                                                    | 下記画面のように証明書の下に「                                                                                                    | www.sanko-asp.j                                                             | p」が追加る                                                    | れれば成功で                                                                                                    | ゙す。                                  |              |   |
|                                                                                                    | Gurl コントロールパネル                                                                                                    |                                                                             |                                                           |                                                                                                    |                                      | 3            |   |
|                                                                                                    |                                                                                                    | δ 51センス Φ                                                                   | PJ Lyh                                                    |                                                                                                    | Φ                                    |              |   |
| CONST CONTRACTOR CONTRACTOR CONTRACTO |                                                                                                    |                                                                             |                                                           |                                                                                                    |                                      |              |   |
|                                                                                                    |                                                                                                    |                                                                             |                                                           |                                                                                                    |                                      |              |   |
|                                                                                                    |                                                                                                    |                                                                             |                                                           |                                                                                                    |                                      |              |   |
|                                                                                                    | このまつとのつびしゅとに特殊をちらえ。                                                                                                    |                                                                             |                                                           |                                                                                                    |                                      |              |   |
|                                                                                                    | このホストのアプレットに行種を子える-<br>● 特権を全域に与える ○以下にリストするディレシ                                                                                                    | ヮトリにのみ部分的に特権を与                                                              | ža:                                                       | 1                                                                                                    |                                      |              |   |
|                                                                                                    | このホストのフランラトに付催さうえる。<br>● 特権を全域に与える ○以下にリストするディレ3                                                                                                    | フトリにのみ部分的に特権を与                                                              | ž 3:                                                      | 特権ディレクトリの追加 持権ディレクトリの追加                                                                                                    | <u></u>                              |              |   |
|                                                                                                    | このホストの テプレラトに 19 推さ チスる・<br>● 特権を全域に与える ○以下にリストするディレ3                                                                                                    | 7トリにのみ部分的に特権を与                                                              | ž 3:                                                      | 特権ディレクトリの追加<br>特権ディレクトリの編集<br>選択されたディレクトリの                                                                                                    | <br><br>D. <u>持権の解除</u><br>解除        |              |   |
|                                                                                                    | このホストの ノブレラトに 19 推さ子える・<br>● 特権を全域に与える ○以下にリストするディレ3                                                                                                    | 7トリにのみ部分的に特権を与                                                              | žā:                                                       | 特権ディレクトリの追加<br>特権ディレクトリの編集<br>選択されたディレクトリの<br>全ディレクトリの特権の1                                                                                                    | <br><br>9. <u>特権の解除</u><br>          |              |   |
|                                                                                                    | <ul> <li>○ 持権を全域に与える ○ 以下にリストするディレク</li> <li>○ 技権を全域に与える ○ 以下にリストするディレク</li> <li>□ セキュアなネットワーク接続(SSL)を必要とします</li> </ul>                                                                                                | ットリにのみ 部分的に特権を与                                                             | ž.ā:                                                      | 特権ディレクトリの違加<br>特権ディレクトリの編集<br>選択されたディレクトリの<br>全ディレクトリの特権のJ                                                                                                    | <br><br><br>9 <u>時権の解除</u><br>       |              |   |
|                                                                                                    | <ul> <li>● 特権を全域に与える</li> <li>● 特権を全域に与える</li> <li>○ 以下にリストするディレジ</li> <li>□ セキュアなネットワーク接続(SSL)を必要とします</li> </ul>                                                                                                    | っトリにのみ 部分的に特権を与                                                             | žā:                                                       | 特権ディレクトリの違加<br>特権ディレクトリの編集<br>選択されたディレクトリの<br>全ディレクトリの特権の                                                                                                    | <br><br><br>                         |              |   |
|                                                                                                    | <ul> <li>● 特権を全域に与える</li> <li>● 特権を全域に与える</li> <li>● 以下にリストするディレ</li> <li>■ セキュアなネットワーク接続(SSL)を必要とします</li> </ul>                                                                                                    | っトリにのみ 部分的に特権を与                                                             | žā:<br>л±7(н)                                             | 特権ディレクトリの追加<br>特権ディレクトリの編集<br>選択されたディレクトリの<br>全ディレクトリの特権の<br>シアプレクトリの特権の<br>アプレクトの参示(A)                                                                                                    |                                      |              |   |
| 1-4                                                                                                    | <ul> <li>● 特権を全域に与える ○以下にリストするディレク</li> <li>● 特権を全域に与える ○以下にリストするディレク</li> <li>□ セキュアなネットワーク接続(SSL)を必要とします</li> <li>シャットダウン(s)</li> <li>4: 画面左下の赤いボタン「シャットダ<br/>再度、デスクトップにあるMILNET</li> </ul>                          | っトリにのみ 都分的に特権を与<br>ウン」を押してくた<br>Tのショートカット                                   | <sup>える:</sup><br>ヘルフ(H)<br>ごさい。Curl<br>・から起動の            | <ul> <li>特権ディレクトリの違加</li> <li>特権ディレクトリの編集</li> <li>違択されたディレクトリの</li> <li>金ディレクトリの特権の</li> <li>全ディレクトリの特権の</li> </ul>                                                                                                    |                                      | <b>इक</b> .  |   |
| 1-4                                                                                                    | <ul> <li>●特権を全域に与える</li> <li>●特権を全域に与える</li> <li>●以下にリストするディレ</li> <li>■セキュアなネットワーク接続(SSL)を必要とします</li> <li>シャットダン「シャットダ<br/>再度、デスクトップにあるMILNE</li> <li>■セキュアなネットワーク接続(SSL)を必要とします</li> </ul>                           | ットリにのみ 都分的に特権を与<br>ウン」を押してくた<br>Tのショートカット                                   | ぇる:<br>▲▲⁊(Ħ)<br>ごさい。Curl<br>・から起動の                       | 持権ディレクトリの追加     特権ディレクトリの通集     選択をれたディレクトリの     マディレクトリの     キャー・     マディレクトリの     オーム     マディレクトリの     オーム     マディレクトリの     マディレクトリの     マティレクトリの     マティレクトリの     マティレクトリの     マーカー     マーカー      マー      ロー      ロー                                                                                                    |                                      | :す。          |   |
| 1-4                                                                                                    | <ul> <li>●特権を全域に与える</li> <li>●特権を全域に与える</li> <li>●以下にリストするディレビ</li> <li>● セキュアなネットワーク接続(SSL)を必要とします</li> <li>シャットダン(シャットダー<br/>再度、デスクトップにあるMILNE:</li> <li>● セキュアなネットワーク接続(SSL)を必要とします</li> </ul>                      | ットリにのみ 部分的に特権を与<br>ウン」を押してくた<br>Tのショートカット                                   | <sup>える:</sup><br>ヘルフ(H)<br>ごさい。Curl<br>から起動(<br>ヘルフ(H)   | 特権ディレクトリの追加   特権ディレクトリの編集   選択をれたディレクトリの編集   選択をれたディレクトリの   全ディレクトリの   特権   アプレクトゆまま(A)   コントロールパ   の確認をお願い   アプレクトゆまま(A)                                                                                                    |                                      | र <b>क</b> . |   |
| ()                                                                                                    | <ul> <li>●特権を全域に与える</li> <li>●特権を全域に与える</li> <li>●以下にリストするディレ</li> <li>● はキュアなネットワーク接続(SSL)を必要とします</li> <li>シャットダン「シャットダ<br/>再度、デスクトップにあるMILNE</li> <li>■ セキュアなネットワーク接続(SSL)を必要とします</li> </ul>                         | ットリにのみ 部分的に特権を与<br>ウン」を押してくた<br>Tのショートカット                                   | <sup>える:</sup><br>ヘルフ(H)<br>ごさい。Curl<br>から起動(<br>ヘルフ(H)   | 持権ディレクトリの違加     特権ディレクトリの違加     特権ディレクトリの編集     選択をれたディレクトリの     キャンクトリの     キャンクトリの     キャンクトリの     オイム     マアレクトゆまま(A)     コントロールパ     の     確認をお願い     マアレクトゆまま(A)                                                                                                    | ···································· | :す。          |   |
| 1-4                                                                                                    | <ul> <li>●特権を全域に与える</li> <li>●特権を全域に与える</li> <li>●以下にリストするディレ</li> <li>□セキュアなネットワーク接続(SSL)を必要とします</li> <li>シャットダン(S)</li> <li>4: 画面左下の赤いボタン「シャットダ<br/>再度、デスクトップにあるMILNE</li> <li>□セキュアなネットワーク接続(SSL)を必要とします</li> </ul> | ットリにのみ 部分的に特権を与<br>ウン」を押してくた<br>Tのショートカット                                   | <sup>える:</sup><br>^ルレフ(H)<br>ごさい。Curl<br>から起動(<br>^ルレフ(H) | 持権ディレクトリの追加     特権ディレクトリの通知     接体ディレクトリの編集     選択をれたディレクトリの     キティレクトリの     キャー・     マディレクトリの     オー     マディレクトリの     マディレクトリの     マディレクトリの     マディレクトリの     マディレクトリの     マディレクトリの     マディレクトリの     マディレクトリの     マディレクトリの     マディレクトリの     マディレクトリの     マディレクトリの     マディレクトリの     マディレクトリの     マディレクトリの     マディレクトリの     マディレクトリの     マディレクトリの     マディレクトリの     マディレクトリの     マディレクトリの     マディレクトリの     マティレクトリの     マディレクトリの     マディレクトリの     マー     マディレクトリの     マー     マディレク     マー     マディレク     マー     マディレク     マー     マディレク     マー     マー      マー     マー      マー      ロー      マー      ロー      ロー      マー      ロー      マー      ロー      ロー      マー      ロー      ロー      ロー      ロー      マー      ロー      ロー | ···································· | ます。          |   |